# Manual de usuario del sistema de inscripción web de la PHC

El manual de usuario del sistema de inscripción web de la Prueba de Habilidades Cuantitativas (PHC) describe los pasos para realizar el registro de inscripción, consultar el estado de inscripción, la cita de examen, el puntaje obtenido y las carreras para las cuales cumple el requisito el (la) aspirante. Para ingresar al sistema, debe acceder al sitio web de la Prueba de Habilidades Cuantitativas mediante el siguiente enlace: <u>http://hc.iip.ucr.ac.cr/</u>.

Para una correcta interpretación de este manual de usuario, se entenderá por

- Resolución de requisitos especiales. Este es el documento oficial emitido por la Vicerrectoría de Docencia, que comprende protocolos como audiciones, pruebas psicométricas, pruebas de habilidades cuantitativas, pruebas de habilidad física y motriz; talleres de selección, entrevistas, valoraciones y evaluaciones médicas, entre otros; que el estudiantado debe cumplir y aprobar de previo al concurso de ingreso a aquellas carreras de la Universidad de Costa Rica en las que se establecen dichos requisitos en el marco del Proceso de Admisión a la Universidad de Costa Rica.
- Validación de pago. Este se refiere al proceso que realiza la oficina de la Prueba de Habilidades Cuantitativas para verificar los pagos realizados por medio de los diferentes lugares de pago, mediante reportes que envían las entidades recaudadoras. Este proceso podría tardar hasta dos días hábiles después de haber sido realizado el pago.
- Lugar de aplicación del examen. Se refiere al centro académico que se habilita para la aplicación de la prueba.

# Tabla de contenido

| Manual de usuario del sistema de inscripción web de la PHC | 1 |
|------------------------------------------------------------|---|
| Tabla de contenido                                         | 2 |
| Inscripción web                                            | 3 |
| Ingreso al sistema                                         | 3 |
| Registro de solicitud de inscripción                       | 7 |
| Consulta de la solicitud de inscripción1                   | 2 |
| Consulta de cita de examen1                                | 4 |
| Consulta de resultados1                                    | 5 |
| Información de contacto1                                   | 7 |

## Inscripción web

En la presente sección se describe la funcionalidad del sistema de inscripción web de la PHC durante el periodo de inscripción, mediante la cual el (la) aspirante realiza el registro de inscripción y posteriormente verifica que el pago haya sido validado y la inscripción finalizada.

## Ingreso al sistema

En la pantalla de ingreso al sistema, el (la) aspirante debe seleccionar el tipo de aspirante: primer ingreso (para los (las) aspirantes que se encuentran realizando el proceso de admisión a la Universidad de Costa Rica) o estudiantes con carné de la Universidad de Costa Rica. La pantalla se visualiza de la siguiente manera:

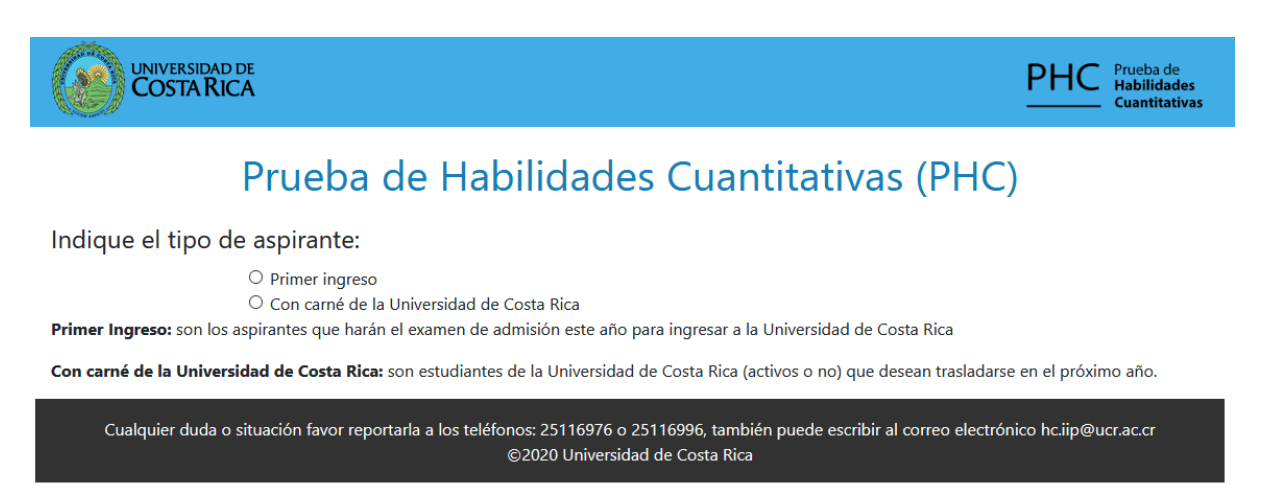

Para seleccionar el tipo de aspirante, pulse sobre el círculo correspondiente.

Una vez seleccionado el tipo de aspirante, se muestran los campos correspondientes para ingresar la identificación. En el caso de los(las) aspirantes que cuenten con carné de la Universidad de Costa Rica, se muestra el campo para ingresar el carné.

### Ingreso de aspirante de primer ingreso

Cuando el (la) aspirante indica el tipo de aspirante "Primer ingreso", al pulsar en el círculo correspondiente, se muestran los campos para ingresar la identificación y el número de formulario de la Prueba de Aptitud Académica (PAA), como se presenta en la siguiente imagen:

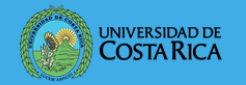

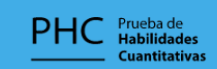

## Prueba de Habilidades Cuantitativas (PHC)

| Indique el tipo de aspirante:                                                                                                    |      |
|----------------------------------------------------------------------------------------------------|------|
| <ul> <li>Primer ingreso</li> <li>Con carnet de la Universidad de Costa Rica</li> <li>Primer Ingreso: son los aspirantes que harán el examen de admisión este año para ingresar a la Universidad de Costa Rica</li> </ul> |      |
| Con carnet de la Universidad de Costa Rica: son estudiantes de la Universidad de Costa Rica (activos o no) que desean trasladarse en el próximo a                                                                        | iño. |
| A continuación ingrese los datos que se solicitan:                                                                                                    |      |
| Tipo de identificación:                                                                                                    |      |
| Seleccione V                                                                                                    |      |
| Identificación:                                                                                                    |      |
| Debe indicar el tipo de identificación.                                                                                                    |      |
| Ingresar 🎝                                                                                                    |      |
| Cualquier duda o situación favor reportarla a los teléfonos: 25116976 o 25116996, también puede escribir al correo electrónico hc.iip@ucr.ac<br>©2021 Universidad de Costa Rica                                          | .cr  |

Para realizar el ingreso al sistema:

- Seleccione el tipo de identificación y escoja entre las 4 opciones posibles (cédula de identidad, pasaporte, cédula de residencia y carnet de refugiado) de la lista desplegable (ver siguiente imagen).
- Escriba la identificación tal como aparece en el documento de identidad, sin guiones ni espacios.
- Pulse el botón "Ingresar".

Seleccione el tipo de identificación e ingrese el número de identificación:

| Tipo de identificación: |   |
|-------------------------|---|
| Seleccione              | ~ |
| Seleccione              |   |
| Cédula de identidad     |   |
| Pasaporte               |   |
| Cédula de residencia    |   |
| Carnet de refugiado     |   |

### Ingreso de aspirantes con carné de la Universidad de Costa Rica

Una vez que se indica el tipo de aspirante "Con carné de la Universidad de Costa Rica", al pulsar el círculo correspondiente, se muestra en la pantalla un campo para

digitar la identificación y el carné de la universidad, como se muestra en la siguiente imagen.

| UNIVERSIDAD DE PHC Prueba de Habilidades Cuantitativas                                                                                                    |
|----------------------------------------------------------------------------------------------------|
| Prueba de Habilidades Cuantitativas (PHC)                                                                                                    |
| Indique el tipo de aspirante:<br>O Primer ingreso<br>© Con carné de la Universidad de Costa Rica                                                                                                    |
| Primer Ingreso: son los aspirantes que harán el examen de admisión este año para ingresar a la Universidad de Costa Rica<br>Con carné de la Universidad de Costa Rica: son estudiantes de la Universidad de Costa Rica (activos o no) que desean trasladarse en el próximo año. |
| Ingrese el número de carné de la Universidad de Costa Rica:<br>Tipo de identificación:<br>Seleccione  V                                                                                                    |
| Identificación:<br>Debe indicar el tipo de identificación.                                                                                                    |
| Carné UCR:                                                                                                    |
| Ingresar 🔊<br>Cualquier duda o situación favor reportarla a los teléfonos: 25116976 o 25116996, también puede escribir al correo electrónico hc.iip@ucr.ac.cr<br>©2020 Universidad de Costa Rica                                                                                |

Para realizar el ingreso al sistema:

- Seleccione el tipo de identificación y escoja entre las 4 opciones posibles (cédula de identidad, pasaporte, cédula de residencia y carnet de refugiado) de la lista desplegable (ver siguiente imagen).
- Escriba la identificación tal como aparece en el documento de identidad, sin guiones ni espacios.
- Digite el carné universitario.
- Pulse el botón "Ingresar".

## Seleccione el tipo de identificación e ingrese el número de identificación:

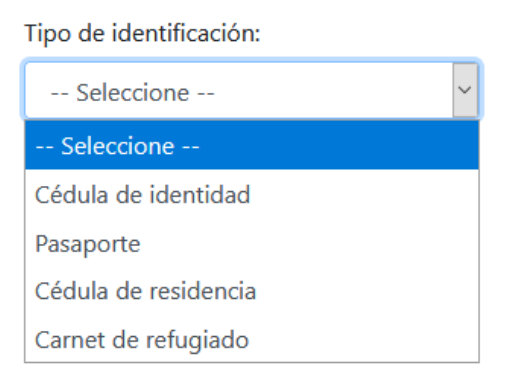

#### Pantalla de lista de carreras que requieren la PHC

Una vez que se presiona el botón "Ingresar", el sistema muestra la pantalla de carreras. En esta, se despliega la lista de carreras que tienen como requisito especial la Prueba de Habilidades Cuantitativas. Para continuar a la pantalla de registro, pulse el botón "Continuar a registro". En la siguiente imagen se muestra la pantalla de lista de carreras.

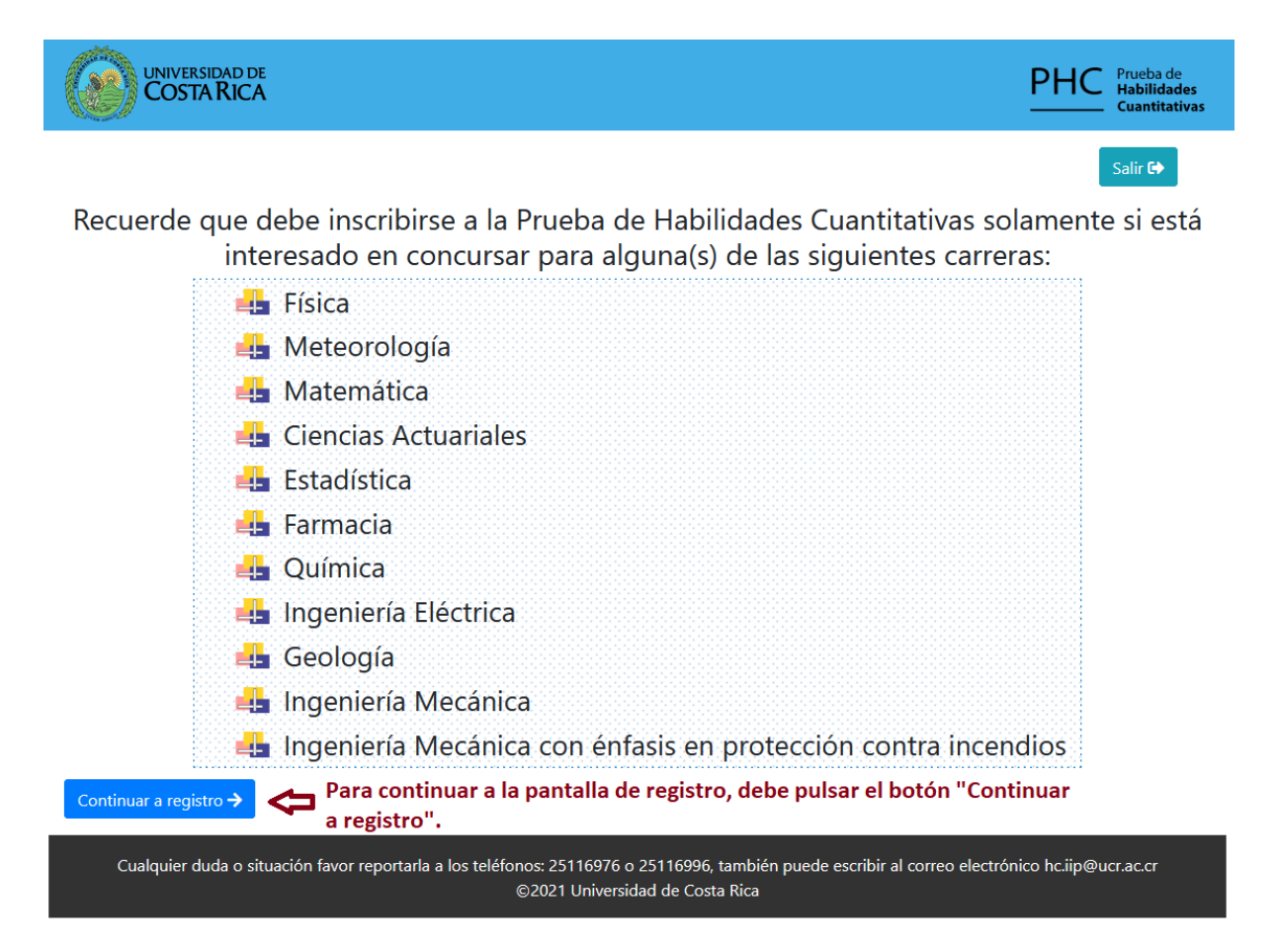

# Registro de solicitud de inscripción

La pantalla de registro de solicitud de inscripción le permite al aspirante ingresar los datos de contacto y seleccionar el lugar donde desea realizar la prueba. Se recomienda que el (la) aspirante elija el lugar para realizar el examen que considere más conveniente. El lugar donde se realice el examen no tiene relación con la sede o recinto de la universidad donde desea cursar estudios.

Cuando ingresa por primera vez, la parte superior de la pantalla muestra los pasos a realizar (ver la siguiente imagen, el recuadro marcado se muestra ampliado para una mejor visualización).

|                                                                                                    | PHC Prueba de<br>Habilidades<br>Cuantitativas          |  |  |  |
|----------------------------------------------------------------------------------------------------|--------------------------------------------------------|--|--|--|
|                                                                                                    | Salir 🕪                                                |  |  |  |
| Formulario de inscripción                                                                                  |                                                        |  |  |  |
| Pasos a realizar<br>□ Registro de inscripción web → □ Pago de inscripción val                              | lidado →                                               |  |  |  |
| Información personal                                                                                       | Sección ampliada                                       |  |  |  |
| Pasos a realizar<br>☐Registro de inscripción web → ☐Pago de inscripción validado → ☐Inscripción finalizada |                                                        |  |  |  |
| Datos para la inscripción                                                                                  |                                                        |  |  |  |
| Complete los datos que se solicitan a continuación, son de im                                              | portancia para contactarlo (a)                         |  |  |  |
| Los campos marcados con * son obligatorios.                                                                |                                                        |  |  |  |
| * Teléfono:                                                                                                |                                                        |  |  |  |
| Otro teléfono:                                                                                             |                                                        |  |  |  |
| * Correo electrónico principal:                                                                            |                                                        |  |  |  |
| Otro correo electrónico:                                                                                   |                                                        |  |  |  |
| Elija el lugar donde desea realizar la prueba:                                                             |                                                        |  |  |  |
| Tome en consideración para la elección del lugar donde desea realizar la p                                 | rueba, su lugar de residencia y la facilidad de acceso |  |  |  |
| ○ SAN JOSE, MONTES DE OCA, UCR SEDE RODRIGO FACIO                                                          | O CARTAGO, COLEG SAN LUIS GONZAGA PABELLONES SUR       |  |  |  |
| 🔿 SAN JOSE, TARRAZU, LICEO DE TARRAZU                                                                      | ○ CARTAGO, LICEO DE PARAISO                            |  |  |  |
| ○ SAN JOSE, PEREZ ZELEDON, LICEO UNESCO                                                                    | O GUANACASTE, RECINTO DE SANTA CRUZ UCR                |  |  |  |
| ○ SAN JOSE, MORA, LICEO DE CIUDAD COLON                                                                    | O GUANACASTE, CTP DE LIBERIA                           |  |  |  |
| ○ SAN JOSE, DESAMP, COLEG MONSEÑOR RUBEN ODIO                                                              | ◯ GUANACASTE, LICEO DE NICOYA                          |  |  |  |
| ○ SAN JOSE, CTP DE ACOSTA                                                                                  | O GUANACASTE, CAÑAS, LICEO MIGUEL ARAYA                |  |  |  |
| O ALAJUELA, SAN RAMON, SEDE DE OCCIDENTE UCR                                                               | O PUNTARENAS, LICEO JOSE MARTI                         |  |  |  |
| O ALAJUELA, GRECIA, LICEO LEÓN CORTES CASTRO                                                               | O PUNTARENAS, LICEO DE ESPARZA                         |  |  |  |
| O ALAJUELA, COLEGIO REDENTORISTA SAN ALFONSO                                                               | O PUNTARENAS, GOLFITO, CTP CARLOS MANUEL VICENTE C     |  |  |  |
| O ALAJUELA, CIUDAD QUESADA, LICEO SAN CARLOS                                                               | O PUNTARENAS, COTO BRUS, CTP UMBERTO MELLONI           |  |  |  |

Conforme avanza con la inscripción, se muestra una verificación verde ( $\sqrt{}$ ) en cada paso realizado. Para que la inscripción esté finalizada, el (la) aspirante debe registrarse, realizar el pago (excepto si cuenta con exoneración o beca 5) y esperar a que el pago sea validado.

La pantalla de registro de inscripción muestra el nombre y la identificación del aspirante. Si el (la) aspirante es de primer ingreso, también se muestra el número de formulario asignado en la Prueba de Aptitud Académica. Si el (la) aspirante es estudiante de la Universidad de Costa Rica, se muestra el número de carné universitario.

La pantalla de registro proporciona dos campos para que el estudiante ingrese números de teléfono, se debe ingresar al menos uno. Además, se solicitan dos campos de correo electrónico opcionales, se recomienda ingresar al menos uno. Los campos obligatorios se muestran marcados con un asterisco en color rojo.

Para los (las) aspirantes de primer ingreso, la pantalla se muestra de la siguiente manera:

|                                                                                                    | 1                         |  |  |
|----------------------------------------------------------------------------------------------------|---------------------------|--|--|
| Pasos a realizar                                                                                                    |                           |  |  |
| □Registro de inscripción web → □Pago de inscripción validado → □Inscripción finalizada                                           |                           |  |  |
| Información personal                                                                                                    | Sección ampliada          |  |  |
| Número de identificación:                                                                                                    | Información personal      |  |  |
| # de formulario PAA:                                                                                                    |                           |  |  |
| Nombre:                                                                                                    | Número de identificación: |  |  |
| Datos para la inscripció                                                                                                    | ó                         |  |  |
| Complete los datos que se solicitan a                                                                                            |                           |  |  |
| Los campos marcados con * son obligatorios.                                                                                      | # de formulario PAA:      |  |  |
| * Teléfono:                                                                                                    |                           |  |  |
| Otro teléfono:                                                                                                    | Nombre:                   |  |  |
| * Correo electrónico principal:                                                                                                  |                           |  |  |
| Otro correo electrónico:                                                                                                    |                           |  |  |
| Elija el lugar donde desea realizar la prueba:                                                                                   |                           |  |  |
| Tome en consideración para la elección del lugar donde desea realizar la prueba, su lugar de residencia y la facilidad de acceso |                           |  |  |
| SAN JOSE, MONTES DE OCA, UCR SEDE RODRIGO FACIO     CARTAGO, COLEG SAN LUIS GONZAGA PABELLONES SUR                               |                           |  |  |
| O SAN JOSE, TARRAZU, LICEO DE TARRAZU     O CARTAGO, LICEO DE PARAISO                                                            |                           |  |  |

## Formulario de inscripción

Salir 🕩

En el caso de los estudiantes con carné de la Universidad de Costa Rica, la pantalla se muestra como la siguiente:

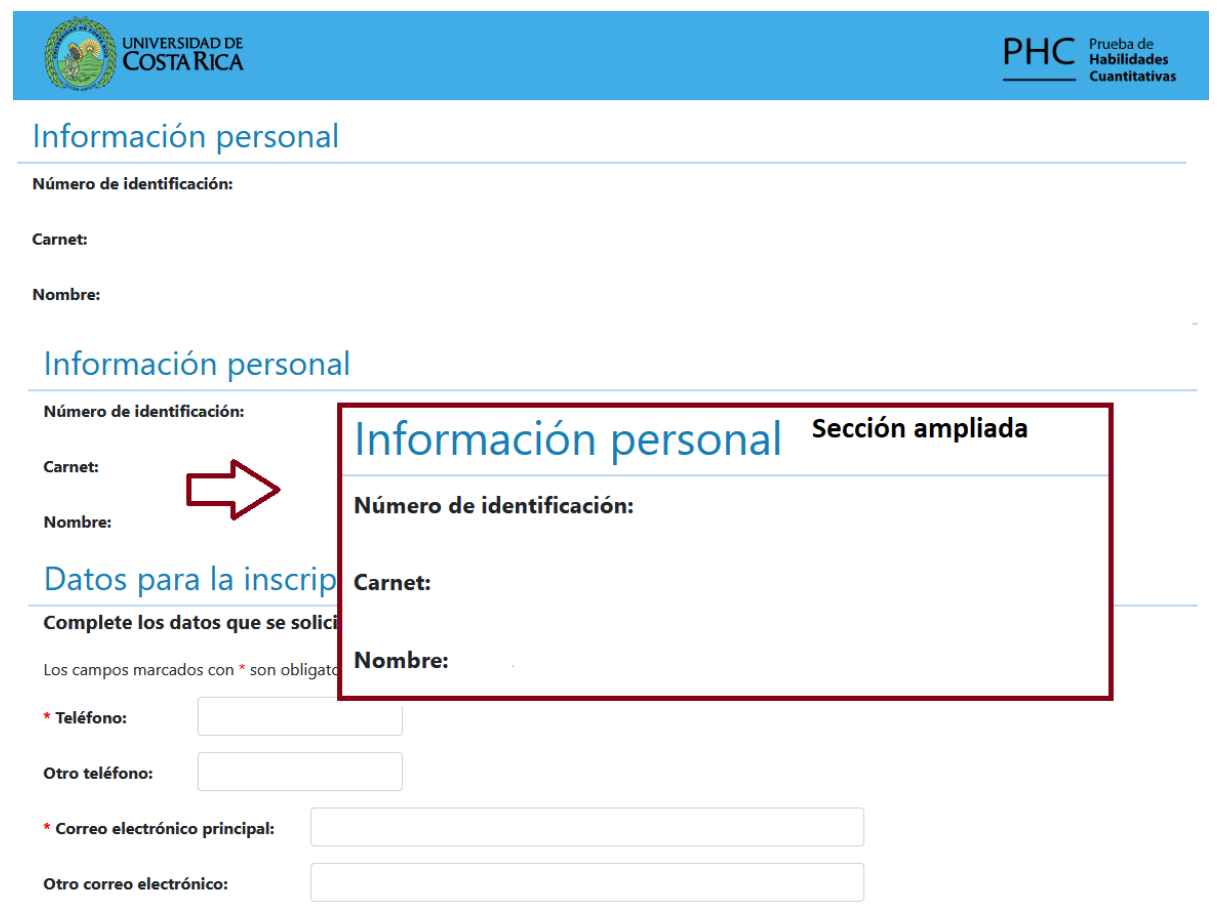

Elija el lugar donde desea realizar la prueba:

Tome en consideración para la elección del lugar donde desea realizar la prueba, su lugar de residencia y la facilidad de acceso

El (la) aspirante debe seleccionar el lugar donde desea realizar la prueba entre las opciones disponibles. Para realizar la escogencia, pulse el círculo correspondiente. Una vez seleccionado, se muestra un recuadro alrededor del nombre.

En el caso de que el (la) aspirante haya indicado en su inscripción del proceso de Admisión que no realiza examen el día sábado, únicamente se le va a mostrar la sede Rodrigo Facio debido a que es el único lugar donde se efectúa el examen el día domingo.

Para los (las) aspirantes de primer ingreso, el sistema muestra si cuenta con adecuación asignada y si puede realizar examen el día sábado, como en la siguiente imagen.

| O SAN JOSE, CTP DE ACOSTA                                                                                                    | O GUANACASTE, CAÑAS, LICEO MIGUEL ARAYA      |  |
|----------------------------------------------------------------------------------------------------|----------------------------------------------|--|
| O ALAJUELA, SAN RAMON, SEDE DE OCCIDENTE UCR                                                                                                    | O PUNTARENAS, LICEO JOSE MARTI               |  |
| O ALAJUELA, GRECIA, LICEO LEÓN CORTES CASTRO                                                                                                    | D LEÓN CORTES CASTRO                         |  |
| ALAJUELA, COLEGIO REDENTORISTA SAN ALFONSO                                                                                                    |                                              |  |
| O ALAJUELA, CIUDAD QUESADA, LICEO SAN CARLOS                                                                                                    | O PUNTARENAS, COTO BRUS, CTP UMBERTO MELLONI |  |
| O ALAJUELA, CTP LOS CHILES                                                                                                    | O PUNTARENAS, PARRITA, CTP PARRITA           |  |
| O ALAJUELA, LICEO EXP BIL DE NARANJO                                                                                                    | ○ LIMON, GUAPILES, RECINTO DE GUAPILES UCR   |  |
| Cuenta con adecuación asignada: NO         Realiza exámen el día sábado: SÍ         * Confirmo que he leído la Resolución de Vicerrectoría de Docencia sobre requisitos especiales                                                                                                    |                                              |  |
| Cuenta con adecuación asignada: NO<br>Realiza exámen el día sábado: Sí<br>• Confirmo que he leído la Resolución de Vicerrecto                                                                                                    | mpliada                                      |  |
| Sección a<br>Cuenta con adecuación asignada: NO<br>Realiza exámen el día sábado: Sí<br>Cuenta con adecuación asignada: NO<br>Realiza exámen el día sábado: Sí<br>Cuenta con adecuación asignada: NO<br>Realiza exámen el día sábado: Sí<br>Cuenta con adecuación asignada: NO<br>Realiza exámen el día sábado: Sí | oría de Docencia sobre requisitos especiales |  |

Para los (las) aspirantes con carné de la Universidad de Costa Rica, el sistema por defecto indica que el estudiante no cuenta con adecuación asignada. Sin embargo, adicionalmente se muestra la información de contacto en caso de que requiera adecuación, como en la siguiente imagen:

| 1                                                                                                    |
|----------------------------------------------------------------------------------------------------|
| Cuenta con adecuación asignada: NO                                                                                                    |
| ¿Requiere adecuación?                                                                                                    |
| Si usted requiere adecuación o actualmente cuenta con una asignada por el CASED, debe solicitar la revisión de la misma por correo electrónico a la<br>dirección hc.iip@ucr.ac.cr (brindando su nombre completo, número de identificación, número de carné y breve descripción de la adecuación con la que<br>cuenta) o llamar a los teléfonos 25114789 o 25116976; antes del 11 de agosto de 2020 y habiendo realizado todos los pasos de inscripción de forma exitosa. |
| 🗆 * Confirmo que he leído la Resolución de Vicerrectoría de Docencia sobre requisitos especiales                                                                                                    |
| Enviar solicitud 🖬                                                                                                    |

El (la) aspirante debe confirmar que ha leído la resolución de Vicerrectoría de Docencia sobre requisitos especiales. Para acceder a esta, pulse sobre el enlace. Para confirmar que ha leído la resolución, debe marcar el recuadro ubicado a la izquierda de la leyenda.

Finalmente, debe pulsar el botón "Enviar solicitud" para registrar la solicitud de inscripción. Si **NO** pulsa el botón "Enviar solicitud", **no se registrará la solicitud de inscripción**.

Una vez que se registra la solicitud en el sistema, se muestra la siguiente pantalla:

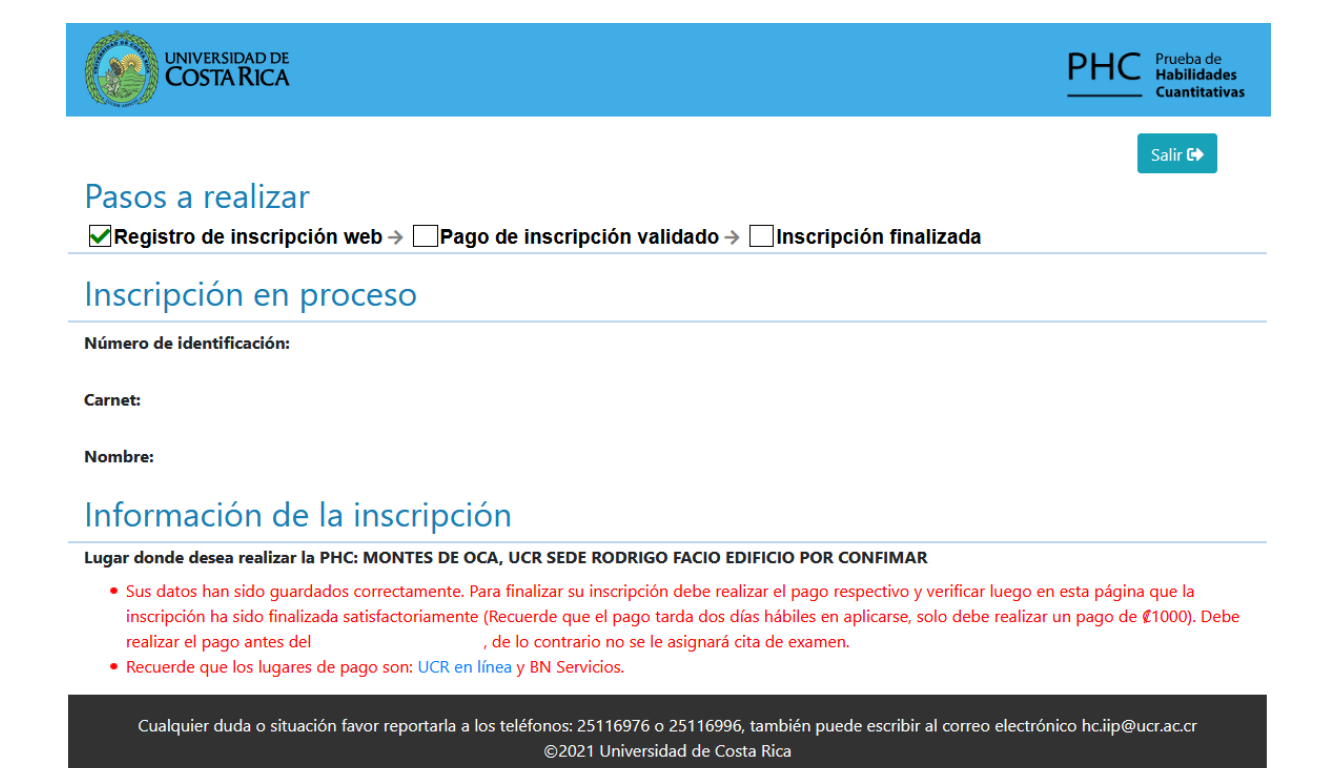

En esta imagen, se muestra el estado de los pasos a realizar, la identificación y el nombre del (de la) aspirante, el carné o el número de formulario de la Prueba de Aptitud Académica (según si es aspirante con carné de la Universidad de Costa Rica o aspirante de primer ingreso), el lugar seleccionado para realizar la prueba y la información referente a la fecha límite para realizar el pago y los lugares en donde puede realizarlo. Para salir del sistema, pulse el botón "Salir", ubicado en la parte inferior izquierda o en el enlace "Salir" ubicado en la esquina superior derecha de la pantalla.

Únicamente en el caso de los (las) aspirantes con exoneración o estudiantes universitarios con beca 5, se mostrará la pantalla del comprobante de inscripción finalizado como en la siguiente imagen.

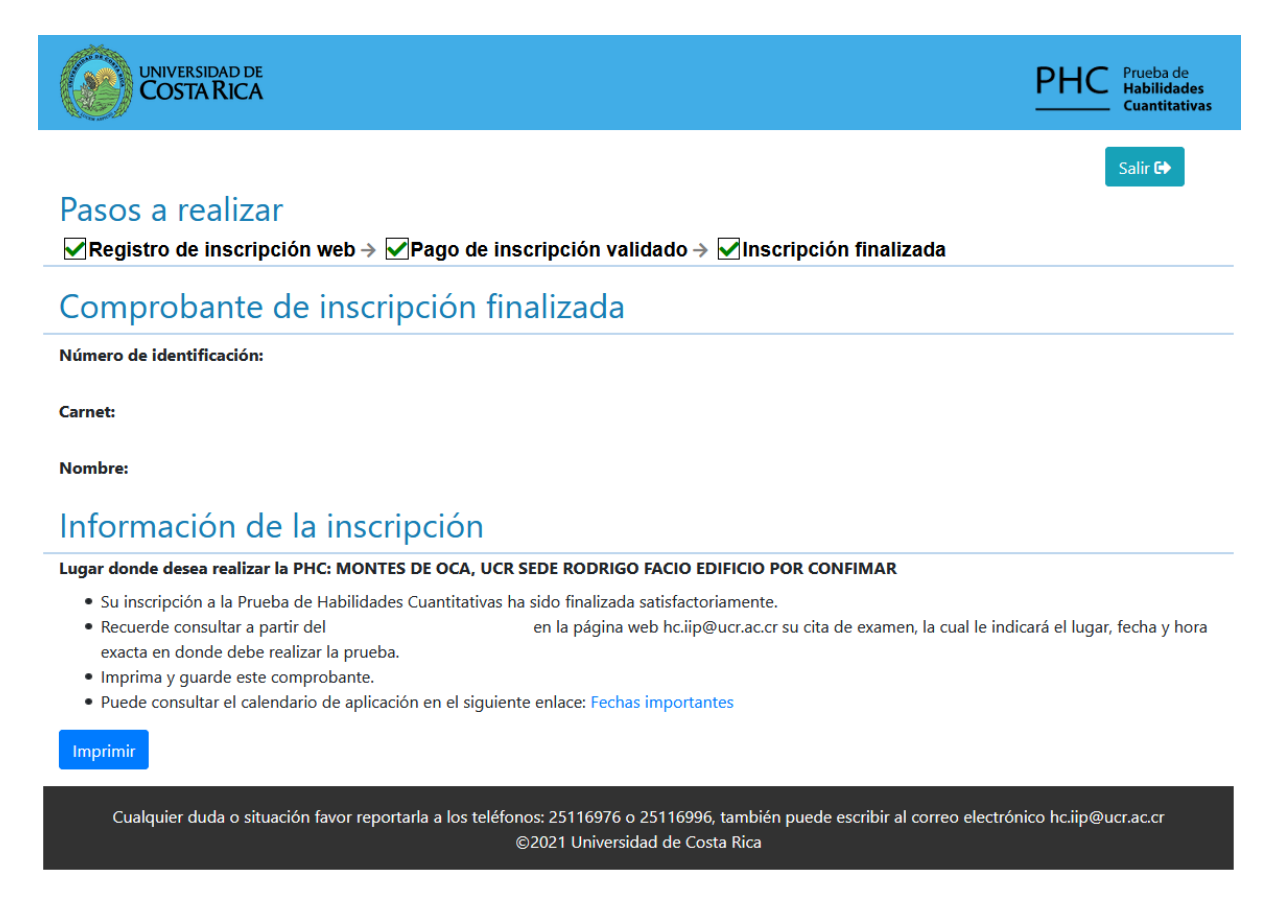

Como se puede observar en la imagen anterior, en los pasos a realizar todas las casillas tienen la verificación de color verde ( $\sqrt{}$ ), lo que indica que la inscripción fue finalizada satisfactoriamente.

# Consulta de la solicitud de inscripción

Los (las) aspirantes pueden consultar el estado de la solicitud de inscripción durante todo el periodo de inscripción. El proceso de ingreso al sistema es igual al descrito en la sección "Ingreso al sistema".

En caso de que el (la) aspirante haya finalizado el proceso de inscripción (cuando el pago se valida), se mostrará el comprobante de finalización de inscripción, el cual se puede imprimir al pulsar el botón "Imprimir". En la parte superior de la pantalla, en los "Pasos a realizar", se muestran todas las casillas con la verificación verde ( $\sqrt{}$ ), tal como se muestra en la siguiente imagen.

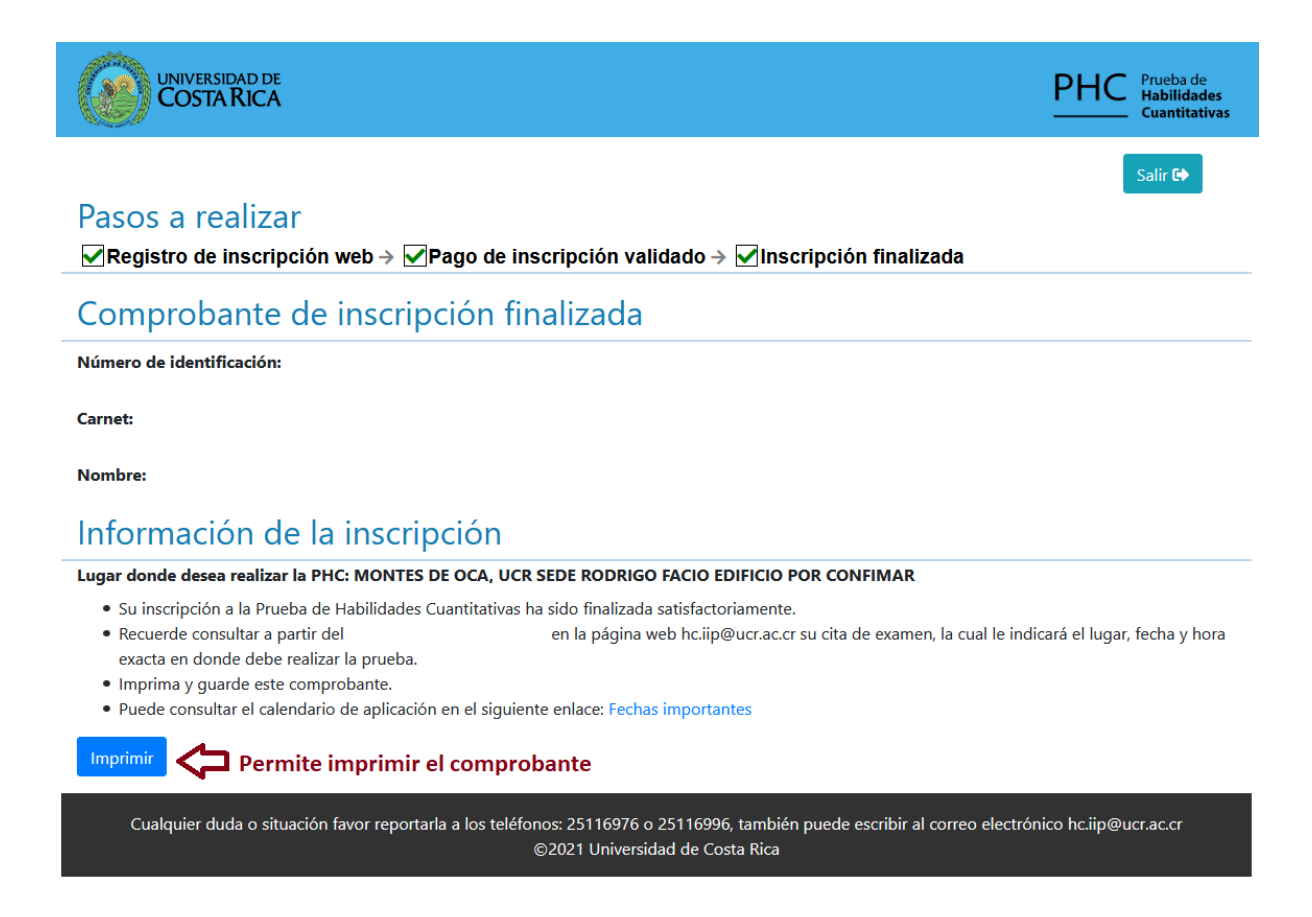

En el caso de que el (la) aspirante no haya finalizado el proceso de inscripción, se mostrará en la pantalla la información de fecha límite de pago y los medios de pago. En la parte superior de la pantalla, en los "Pasos a realizar", se mostrará únicamente la primera casilla con la verificación verde ( $\sqrt{}$ ).

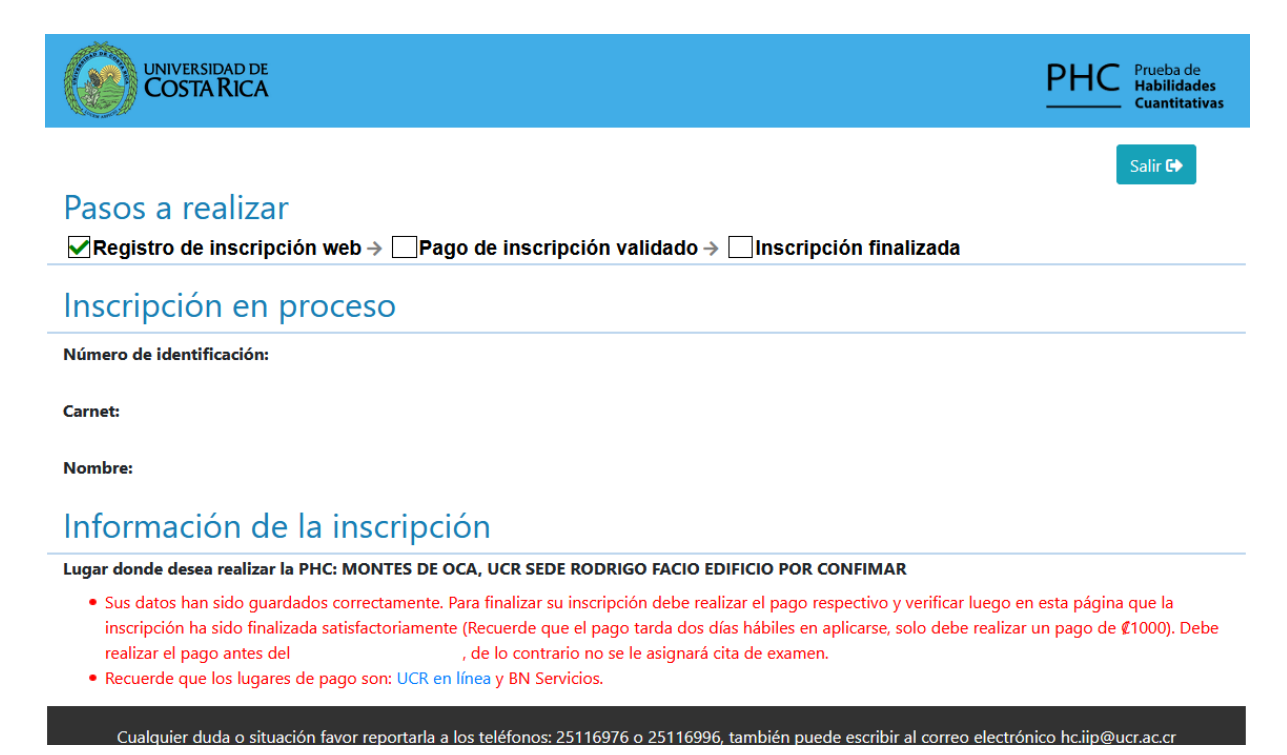

Posterior al cierre del periodo de inscripción, los (las) aspirantes solo podrán consultar el estado de la solicitud de inscripción. Si el (la) aspirante finalizó correctamente el proceso, el sistema mostrará el comprobante de finalización de inscripción; en caso contrario, el sistema mostrará la información de **inscripción no finalizada en el periodo correspondiente**, como en la imagen siguiente:

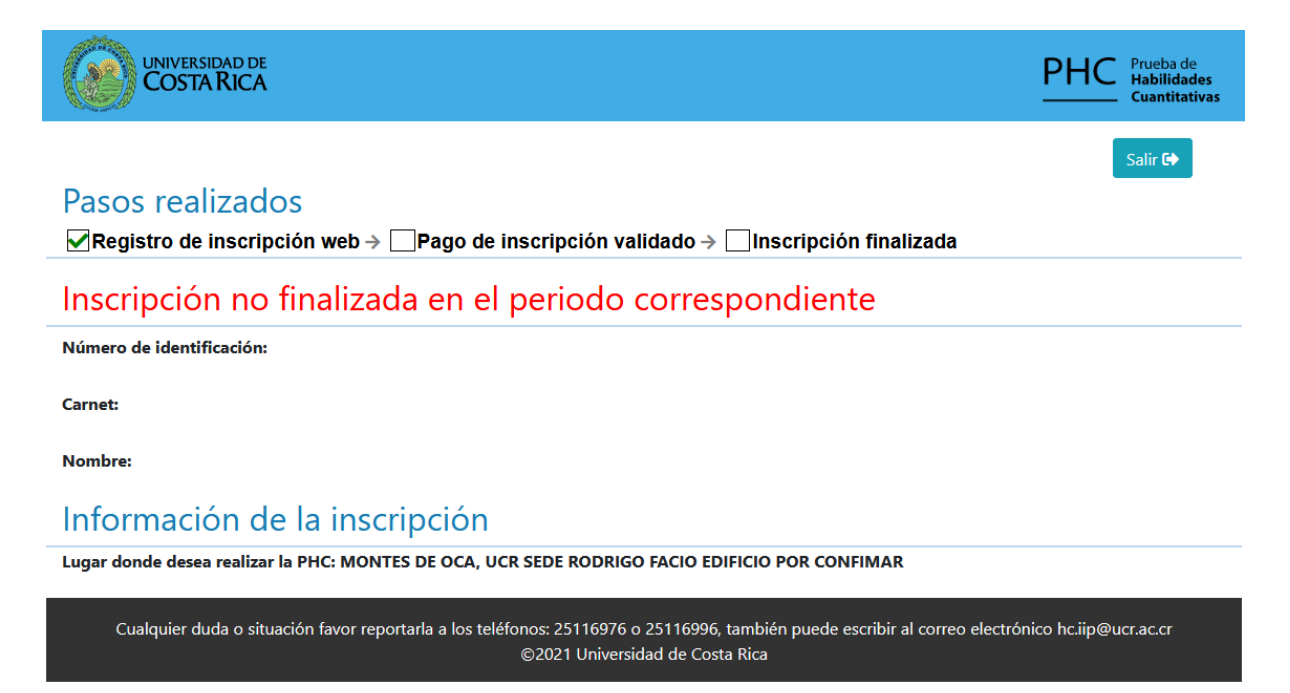

# Consulta de cita de examen

Para consultar la cita de examen, debe ingresar al sistema según los pasos detallados en la sección "Ingreso al sistema". En la cita de examen, se muestran los datos del (de la) aspirante, así como el lugar, fecha y hora donde debe presentarse a realizar el examen.

La cita de examen también contiene indicaciones con respecto a la ejecución de la Prueba. También, a partir del momento que determine la oficina de la Prueba de Habilidades Cuantitativas, la cita podría contener el número de aula que le ha sido asignada al (a la) aspirante.

También se muestra un enlace para descargar el folleto de práctica, tal como en la siguiente imagen.

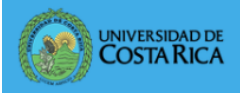

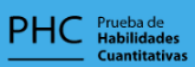

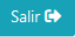

#### Su cita de examen para la Prueba de Habilidades Cuantitativas es:

Número de identificación:

Nombre:

Debe presentarse en:

Fecha:

Aula:

El (la) aspirante no cuenta con adecuaciones asignadas.

#### Indicaciones:

El día de realización de la prueba es OBLIGATORIO el uso de mascarilla durante toda la aplicación, además debe presentar una identificación válida, vigente y con foto; lápiz de grafito No. 2, sacapuntas, bolígrafo, borrador y alcohol en gel para su uso personal.

Es su responsabilidad tener presente cuál será el número de aula en la que va a aplicar la prueba. A partir del día 02 de noviembre de 2020 se incluirá en su cita de examen el número de aula asignado, esto lo debe consultar en la página www.hc.iip.ucr.ac.cr. El día de la aplicación debe presentarse a la **hora exacta** indicada en la cita y dirigirse de inmediato al número de aula que se le informó.

Si tiene síntomas de gripe o ha estado en contacto con una persona diagnosticada con Covid 19, **no se presente en la sede**. Llame en los tres días hábiles siguientes a la aplicación, a los números 25116976 o 25116996 para solicitar la reprogramación.

En la dirección: http://hc.iip.ucr.ac.cr/?q=covid19 podrá encontrar información importante para tomar en cuenta el día de la realización de la prueba, como por ejemplo: instructivos, correcto lavado de manos, correcta manera de toser y estornudar y el protocolo sanitario de la actividad una vez que sea aprobado.

El periodo para solicitar revisión a la cita de examen es del 21 al 25 de setiembre de 2020, para hacer la solicitud debe enviar una carta firmada por el(la) aspirante al correo hciip@ucr.ac.cr, indicando las razones de su solicitud y adjuntando los documentos probatorios correspondientes.

Imprimi

Cualquier duda o situación favor reportarla a los teléfonos: 25116976 o 25116996, también puede escribir al correo electrónico hc.iip@ucr.ac.cr ©2021 Universidad de Costa Rica

## Consulta de resultados

Para consultar su resultado de la Prueba de Habilidades Cuantitativas, se debe ingresar al sistema según pasos detallados en la sección "Ingreso al sistema".

En el reporte de resultado se muestra el puntaje obtenido y las carreras para las cuales el (la) aspirante cumple los requisitos, así como los criterios de aprobación tal como fueron establecidos en la Resolución de requisitos especiales para el proceso en curso, como se observa en la imagen siguiente:

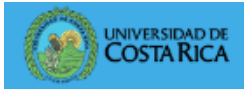

Salir 🔂

## Consulta de resultados

#### Resultado Prueba de Habilidades Cuantitativas. Año de aplicación 2020

Número de identificación:

# de formulario PAA:

Nombre:

Puntaje obtenido en la prueba 97.5 (0-100):

# Las siguientes carreras tienen como requisito especial de ingreso la Prueba de Habilidades Cuantitativas (PHC):

| Código | Carrera                                           | Criterio de aprobación | Estado                  |
|--------|---------------------------------------------------|------------------------|-------------------------|
| 210201 | BACH. EN FISICA                                   | ≥45                    | Cumple con el requisito |
| 210202 | BACH. Y LIC. EN METEOROLOGIA                      | ≥45                    | Cumple con el requisito |
| 210301 | BACH. Y LIC. EN GEOLOGIA                          | ≥45                    | Cumple con el requisito |
| 210401 | BACH. Y LIC. EN MATEMATICAS                       | ≥70                    | Cumple con el requisito |
| 210402 | BACH. Y LIC. EN CIENCIAS ACTUARIALES              | ≥70                    | Cumple con el requisito |
| 210501 | BACH. Y LIC. EN QUIMICA                           | ≥45                    | Cumple con el requisito |
| 330402 | BACH. EN ESTADÍSTICA                              | ≥37.5                  | Cumple con el requisito |
| 420201 | BACH.Y LIC.EN INGENIERIA ELECTRICA                | ≥30 *                  | Cumple con el requisito |
| 420401 | BACH.Y LIC.EN INGENIERIA MECANICA                 | ≥30 *                  | Cumple con el requisito |
| 420404 | LIC. ING. MECANICA ENF. PROTECC. CONTRA INCENDIOS | ≥30 *                  | Cumple con el requisito |
| 540101 | LIC. EN FARMACIA                                  | ≥50                    | Cumple con el requisito |

Cumplir con el requisito le permite concursar a la carrera, el concurso a carrera se realiza únicamente con el promedio de admisión.

Para apelaciones a los resultados de la prueba cuenta con 5 días hábiles a partir del de este documento al correo hc.iip@ucr.ac.cr. ; enviando una carta firmada por usted y copia

\* El cálculo de la nota de corte se realiza por medio de ranking.

Para conocer los criterios utilizados para cada carrera consulte el siguiente documento: http://vd.ucr.ac.cr/documento/resolucion-vd-11470-2020/

Cualquier duda o situación favor reportarla a los teléfonos: 25116976 o 25116996, también puede escribir al correo electrónico hc.iip@ucr.ac.cr ©2021 Universidad de Costa Rica

# Información de contacto

Si el (la) aspirante tiene alguna duda sobre el proceso de inscripción o se presenta algún error durante el uso del sistema, puede llamar a los teléfonos 2511-6976 y 2511-6996 o enviar un correo electrónico a la dirección hc.iip@ucr.ac.cr.